## Charleston County Citizens Access Portal How to Renew a Contractor's License \*\*NOTE: Internet Explorer 11 is the preferred browser\*\*

Renewing your contractor license is only available to do so online if it is 30 days or less before the expiration date. If your license has already expired, you will need to mail in the License Renewal Form or come into the office.

1. Click Prof. License and then click Search.

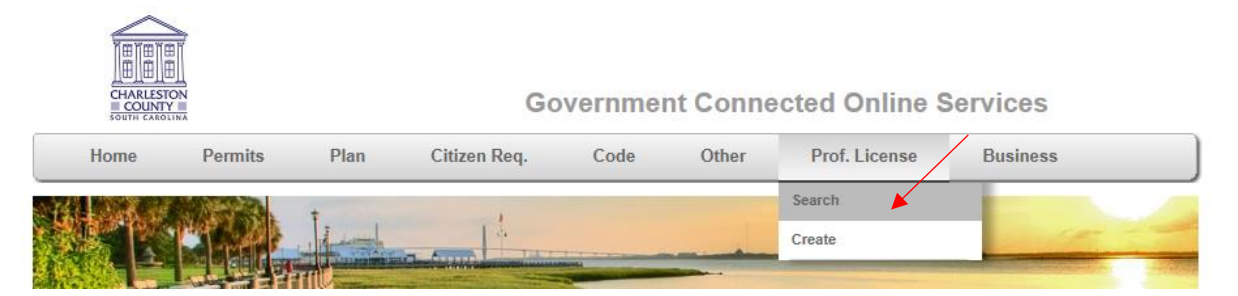

2. Search the contractor's name or license number associated with the account you are logged in under.

## Professional License Search

| License Hold<br>First Name<br>Last Name | der Fields       | Middle Name<br>Company Name |                 |           | Note                             |
|-----------------------------------------|------------------|-----------------------------|-----------------|-----------|----------------------------------|
| License Field<br>License Number         | ds               |                             | Search My Licer | nses Only | Note ()                          |
| License Type<br>Classification          | - License Type - | Application Date            |                 |           | Professional License Application |
| Status                                  | - Status -       | Expiration Date             | Clear           | Search    |                                  |

3. Click the appropriate person, making sure the license will expire within 30 days to be open for the renewal period.

## Search Results

| License Number 🏾 🍸 | License Type 🏻 🍸          | Classification Y          | Status 🍸 | Application Date  | Issued Date 🏾 🍸 | Expiration Date 🍸 | License Holder 🍸                    |   |
|--------------------|---------------------------|---------------------------|----------|-------------------|-----------------|-------------------|-------------------------------------|---|
| LIC-006779-2016    | Residential<br>Contractor | Residential<br>Contractor | Expired  | 5/5/2016          | 5/5/2016        | 12/18/2017        | c w, Cancel                         | ^ |
| 2015137817         | General<br>Contractor     | General<br>Contractor     | Active   | 8/1/2015          | 8/1/2015        | 1/31/2016         | william horne,<br>Horne Enterprises |   |
| 2015137817         | General<br>Contractor     | General<br>Contractor     | Active   | 8/1/2015          | 8/1/2015        | 1/31/2016         | william horne,<br>Horne Enterprises |   |
| LIC-006738-2016    | General<br>Contractor     | General<br>Contractor     | Expired  | 4/22/2016         | 4/22/2016       | 1/31/2016         | william horne,<br>Horne Enterprises |   |
| LIC-006738-2016    | General<br>Contractor     | General<br>Contractor     | Expired  | 4/22/2016         | 4/22/2016       | 1/31/2016         | william horne,<br>Horne Enterprises |   |
| LIC-006738-2016    | General<br>Contractor     | General<br>Contractor     | Active   | 4/22/2016         | 1/17/2017       | 1/31/2018         | william horne,<br>Horne Enterprises |   |
| LIC-006738-2016    | General<br>Contractor     | General<br>Contractor     | Active   | 4/22/2016         | 1/17/2017       | 1/31/2018         | william horne,<br>Horne Enterprises |   |
| LIC-006738-2016    | General<br>Contractor     | General<br>Contractor     | Active   | 4/22/2016         | 1/17/2017       | 1/31/2018         | william horne,<br>Horne Enterprises |   |
| LIC-006738-2016    | General<br>Contractor     | General<br>Contractor     | Active   | 4/22/2016         | 1/17/2017       | 1/31/2018         | william horne,<br>Horne Enterprises |   |
| 110 000700 0040    | General                   | General                   | A        | 1000010           | 414710047       | 4/24/2040         | william horne,                      | Ť |
| 🗐 ia a 1 2         | ▶ N                       |                           |          |                   |                 | Displa            | iying items 1 - 10 of 1             | 2 |
|                    |                           |                           | F        | rint Current Page | Print All       | Pages             | New Search                          |   |

**4. Click the renew license button on the right hand side of the page.** This will only appear if the license will expire within 30 days.

| icense Number: LIC-006738-2016 |                     |                 |                | Subscribe             |                        |                 |            | Renew License   |      |
|--------------------------------|---------------------|-----------------|----------------|-----------------------|------------------------|-----------------|------------|-----------------|------|
| License Holde                  | er                  |                 |                |                       |                        |                 |            |                 |      |
| First Name::                   | william             | Middle Name::   |                |                       | L                      | ast Name:: ho   | rne        |                 |      |
| Company Name::                 | Horne Enterprises   |                 |                |                       |                        |                 |            |                 |      |
| License Detai                  | ls                  |                 |                |                       |                        |                 |            |                 |      |
| Business Name:                 | Horne Enterprises   | District:       | North Char     | leston                | Ap                     | plied Date: 4/2 | 2/2016     |                 |      |
| License Type:                  | General Contractor  | Issued By:      | Caitlin Jacobs |                       | Issued Date: 1/17/2017 |                 | 7/2017     |                 |      |
| Classification:                | General Contractor  | Account Number: |                |                       | Expir                  | ation Date: 1/3 | 1/2018     |                 |      |
| Status:                        | Active              | License Year:   | 2017           |                       | Last Rei               | newal Date: No  | ne         |                 |      |
| Description:                   |                     |                 |                |                       |                        |                 |            |                 |      |
| Primary Addro                  | ess Details         |                 |                | Contacts              | 5                      |                 |            |                 |      |
| Parcel :                       |                     |                 |                | Туре                  | Company                | First Name      | Last Name  | Billing         |      |
| Address: 404                   | 45 bridge view DR   |                 |                | License               |                        | WILLIAM         | HORNE      | Ves             | ,    |
| no<br>20                       | rth charleston , SC |                 |                | Holder                |                        |                 | HORANE     | 163             |      |
| 23                             | +05-                |                 |                | ∆dministr<br><b>∢</b> | RIS                    | Chend           | Barrickman | No              |      |
|                                |                     |                 |                | GRA                   | <b>1</b> → H           |                 | Displayir  | g items 1 - 7 c | of 7 |

5. Upload the filled out license renewal form, a copy of your current state license, and updated authorization letters. When you are finished click. "Next." To upload files, click "Select" and navigate to the documents that you want to upload. Click select again for each additional file that you want to upload. The preferred file format is PDF.

| Professional L      | icense Renewal     |                 |                    |                                       |
|---------------------|--------------------|-----------------|--------------------|---------------------------------------|
| License Info        |                    |                 |                    |                                       |
| License Number:     | LIC-006738-2016    | Account Number: |                    | ) 🚺                                   |
| License Type:       | General Contractor | Classification: | General Contractor | Note 🖤                                |
| License Year:       | 2018               |                 |                    | Professional License Renewal Info     |
|                     |                    |                 |                    |                                       |
| Business Info       |                    |                 |                    |                                       |
| Business Name:      | Horne Enterprises  | Business Phone: | (843)202-6951      |                                       |
|                     |                    |                 |                    |                                       |
| Calculate           |                    |                 |                    |                                       |
| Fee                 |                    | Amount          |                    |                                       |
| License Renewal Fee |                    | \$50.00         | ~                  |                                       |
|                     |                    |                 |                    |                                       |
|                     |                    |                 |                    |                                       |
|                     |                    |                 | ~                  |                                       |
| G                   |                    |                 |                    |                                       |
|                     |                    |                 | Calculate Fee      |                                       |
|                     |                    |                 |                    | J                                     |
|                     |                    |                 |                    |                                       |
| Upload Attachmen    | ts                 |                 |                    |                                       |
|                     |                    |                 | Select             | Note 🕕                                |
|                     |                    |                 |                    | Attach files. Each file can not       |
|                     |                    |                 | ×                  | pdf, png, jpeg, gif, tiff, doc, docx, |
|                     |                    |                 | Next               | AID, AIDA, LAL                        |

6. You will be taken to this screen. Verify that all information is correct, and select Confirm and Renew.

| Professional License | Renewal | Confirmation |  |
|----------------------|---------|--------------|--|
|                      |         |              |  |

| License Info                     |                                    |                                   |
|----------------------------------|------------------------------------|-----------------------------------|
| License Number: LIC-006738-2016  | Account Number:                    | Note D                            |
| License Type: General Contractor | Classification: General Contractor | Note                              |
| License Year: 2018               |                                    | Professional License Renewal Info |
|                                  |                                    |                                   |
| Business Info                    |                                    |                                   |
| Business Name: Horne Enterprises | Business Phone: (843)202-6951      |                                   |
|                                  |                                    |                                   |
| Calculate                        |                                    |                                   |
| Fee                              | Amount                             |                                   |
| License Renewal Fee              | \$50.00                            |                                   |
|                                  |                                    |                                   |
|                                  |                                    |                                   |
|                                  |                                    |                                   |
| 6                                |                                    |                                   |
| (                                |                                    |                                   |
| Upload Attachments               |                                    |                                   |
| File Name                        |                                    |                                   |
| License Renewal Form 2018.pdf    |                                    |                                   |
| Authorization letters.pdf        |                                    |                                   |
| Current State license.pdf        |                                    |                                   |
|                                  |                                    |                                   |
|                                  |                                    |                                   |
| 1 № к к 1 → н                    | Displaying items 1 - 3 of 3        |                                   |
|                                  | Confirm and Renew                  |                                   |

## **Next Steps:**

- Your license status will be "Under Review."
- Our staff will review your license information and set up an invoice for you to pay. You will be contacted when your invoice is ready.
- Once the payment is processed, you will be mailed (or, if you wish, pick up in office) your certificates and decals.